# SSL 證書 - WHM11

## 證書安裝指南

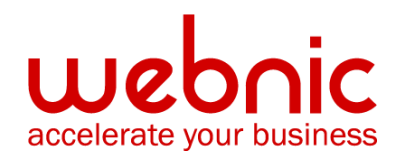

WCC-KB:20190808-SSL-WHM

## SSL 證書 WHM 中的 CSR 創建

#### Web 主機管理器 (WHM) SSL 證書的 CSR 創建

如果您已擁有SSL證書並且只需要安裝,請參閱WHM SSL憑證安裝。

#### 如何在 WHM 中生成 CSR

以下說明適用於 WHM 11.如果您使用的是 WHM 的其他版本,則會執行類似的過程,但您可能需要向網絡主機詢問具體說明。

- 1. 登錄 WebHost 管理控制面板
- 2. 在左側的菜單中點擊生成一個 SSL 證書和簽名請求。
- 3. 在"生成新證書籤名請求"部分中,輸入以下信息:

電子郵件-您將接收 CSR 的電子郵件地址

密碼-創建一個與證書關聯的密碼。稍後您需要記住這個密碼。

主機-.您在生成私鑰時輸入或選擇的域。

城市-組織所在的城市。

狀態-組織所在的狀態。不要使用縮寫。

**國家**-如果需要,您可以在這個列表中找到您國家的兩位數代碼。

公司名稱 - 您的組織/公司的合法註冊名稱。

公司部門-您所在部門在組織中的名稱(通常這個條目會被列出為"IT"、"Web Security", 或者乾脆留空)。單擊創建按鈕

| Create a New Cert                       |                     | Create Reset                   |          |
|-----------------------------------------|---------------------|--------------------------------|----------|
| Contact Info                            |                     |                                |          |
| Email Address the Cert will be sent to. |                     | Your Email Address             |          |
| Cert Info (this will                    | be displayed when   | a user connects)               | 8        |
| Host to make cert for                   | www.your_domain.com | Country (2 letter Abbrivation) | US       |
| State                                   | Utah                | City                           | Lindon   |
| Company Name                            | Digicert Inc.       | Company Division               | Security |
| Email                                   |                     | Your Email Address             |          |
| Password                                |                     | Choose a password              |          |

- 4. 複製並粘貼整個 CSR(包括開始和結束行)到 DigiCert 訂單表單中。
- 5. 從 DigiCert 收到 SSL 證書後,可以安裝它。

## 安裝 WHM SSL 證書

#### 在 WebHost 管理中安裝 SSL 證書

如果您尚未創建證書籤名請求(CSR)並訂購證書,請參閱 WebHost Manager (WHM) SSL 證書的 CSR 創建

#### 安裝您的 Web 主機管理器 (WHM) SSL

以下說明適用于 WHM11。 如果您有一個不同版本的 WHM,您將經歷類似的過程,但您可能需要 向您的網路主機請求特定的指令。

- 1. 從憑證簽發者處下載中級和主要證書檔 到保存證書和金鑰檔的目錄。
- 2. 登錄到您的網路主機管理器(WHM)控制台。
- 3. 在左側功能表上,按一下**安裝一個 SSL 證書和設置域**。

4. 在第一個框中,您需要粘貼從 DigiCert 下載的主證書(yourdomain.crt)的內容。要訪問證書的文本版本,請使用文字編輯器將其打開。複製和粘貼證書時,請包含 BEGIN 和 END 標記。

- 5. 填寫所需的域/使用者/ IP 位址資訊。 域和 IP 位址可以自動填寫。 在「使用者」欄位中 鍵入 WHM 使用者名。
- 在中間框中,您需要粘貼使用 CSR 生成的正確 RSA 私密金鑰。 生成 CSR 後,此私密金 鑰已發送到您的電子郵件地址。 如果伺服器識別您的證書或按一下「獲取」按鈕,則 私密金鑰可以自動填寫。
- 2. 在底部框中, 您需要粘貼中繼憑證(中間 CA.crt)的內容

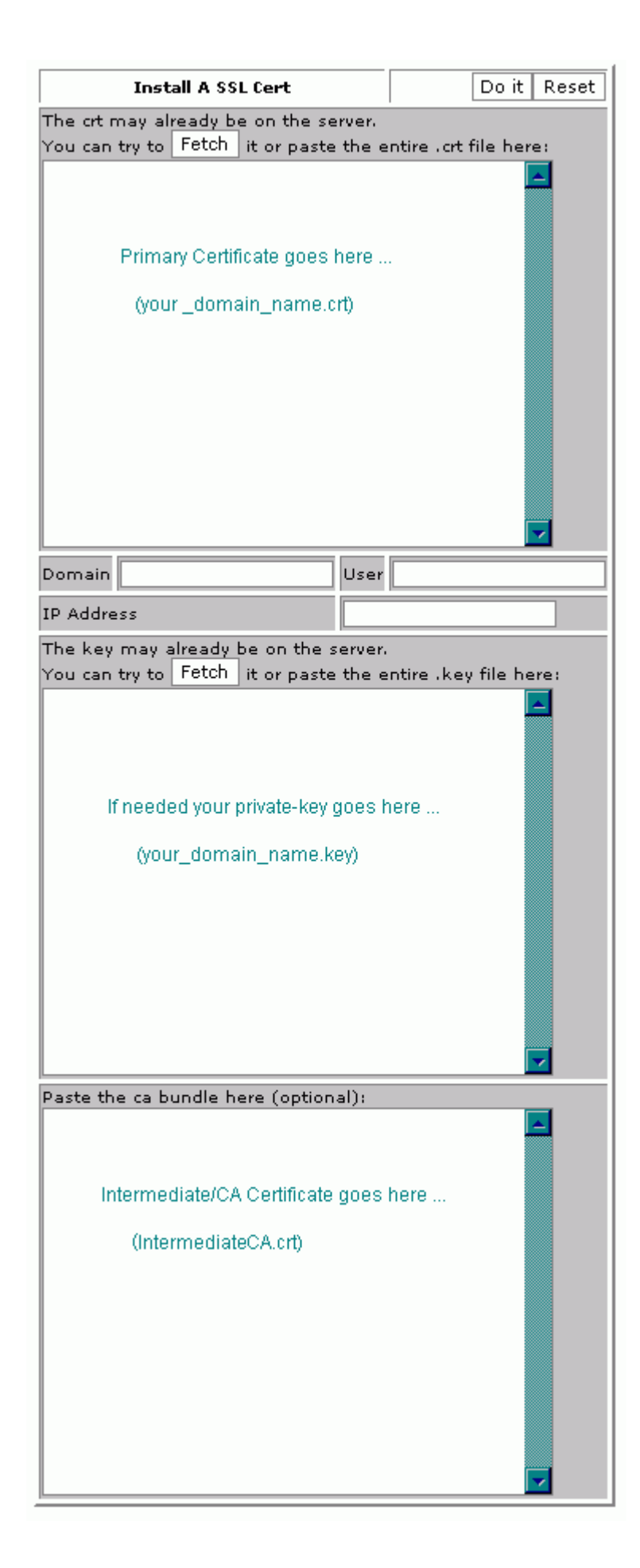

- 3. 點擊「**執行」**按鈕。現在應該安裝 SSL 證書,並將網站配置為接受安全連線。 您或您 的 Web 主機可能需要重新開機 Apache 才能正常運行。
- \*\*注意:如果「執行此操作」按鈕未啟動,請嘗試僅按一下私密金鑰的「獲取」按 鈕。這將啟動「執行」按鈕。請勿按一下與證書本身對應的提取按鈕。如果執行此操 作,證書將替換為不正確自簽章憑證。

### 手動安裝中級證書

如果使用上述說明未正確安裝中級證書,則可能需要直接在 Apache 中安裝。如果您無權訪問 Apache 設定檔,則需要讓您的 Web 主機或管理員按照這些說明安裝中繼憑證:

1. 找到虛擬主機檔:

在大多數 Apache 伺服器上, 虛擬網站在/ etc / HTTPd / conf / HTTPd.conf 檔中配置。但 是, 此檔的位置和名稱可能因伺服器而異 - 特別是如果使用特殊介面來管理伺服器配 置。該檔的另一個常用名稱是「SSL.conf」。如果使用文字編輯器打開檔, 您將看到 伺服器上的虛擬主機的配置。虛擬主機配置可能位於檔末尾附近。

2. 確定您網站的安全虛擬主機:

找到要保護的網站的虛擬主機配置。 它將具有正確的名稱和 IP 位址(包括埠 443)。

3. 配置 SSL 的虛擬主機:

WHM已經為您設置了前三個 SSL 配置行。現在,您將通過添加下面的
<VirtualHost 192.168.0.1:443>
DocumentRoot /var/www/html2
ServerName www.yourdomain.com
SSLEngine on
SSLCertificateFile /etc/ssl/crt/your\_domain\_name.crt
SSLCertificateKeyFile /etc/ssl/crt/your\_private.key
SSLCertificateChainFile /etc/ssl/crt/intermediateCA.crt
</VirtualHost>

當然,證書檔的路徑和名稱可能不同。 鍵入 SSLCertificateChainFile 的路徑時,請鍵入計 畫在保存中繼憑證時使用的路徑和檔案名。 通常建議將中繼憑證保存在 WHM 已保存主 證書的目錄中。

- 4. 將更改保存到設定檔中
- 5. 將中繼憑證檔保存到伺服器:

驗證中繼憑證檔(DigiCertCA.crt)是否已保存到上面配置的路徑。

6. 重啟 Apache。

## 故障排除:

- 1. 如果您的網站可公開訪問, SSL 證書測試工具可以説明您診斷常見問題。
- 2. 打開網路瀏覽器並使用 HTTPs 訪問您的網站。 最好同時使用 Internet Explorer 和 Firefox 進行測試,因為如果沒有安裝中繼憑證,Firefox 會給你一個警告。 您不應該收到任何瀏覽器 警告或錯誤。 如果您立即收到有關該網站不可用的瀏覽器消息,則 Apache 可能尚未在埠443 上偵聽。 如果您的 Web 請求需要很長時間,然後超時,則防火牆會阻止 TCP 埠 443 上的流量到達網路伺服器。

如果收到「不信任」警告,請查看證書以查看它是否是您期望的證書。檢查「主題」,「頒發 者」和「有效期」欄位。如果證書是由 DigiCert 頒發的,那麼您的 SSLCertificateChainFile 未正確配 置。